## Walk-through

This walk-through is intended to be an easy to follow step-by-step guide for a "standard clinical electron" set-up, design and order electron apertures. It should be noted that the values provided are not intended to represent clinical guidelines and in no way be considered a recommendation for values that are appropriate for clinical use. The intent is that after completing this walk-through the user will have gained the knowledge an understanding of many of the details and much of the information to complete a clinical electron set up utilizing the decimal3D App. With this information the user will be able to to complete the process using the clinical protocols and requirements for your facility to set-up a clinical electron treatment, design the electron aperture and then order the electron aperture from .decimal.

- 1. Have the physician outline the treatment area in the exam room
- 2. Open the decimal3D app on the iPad and login with user name and password

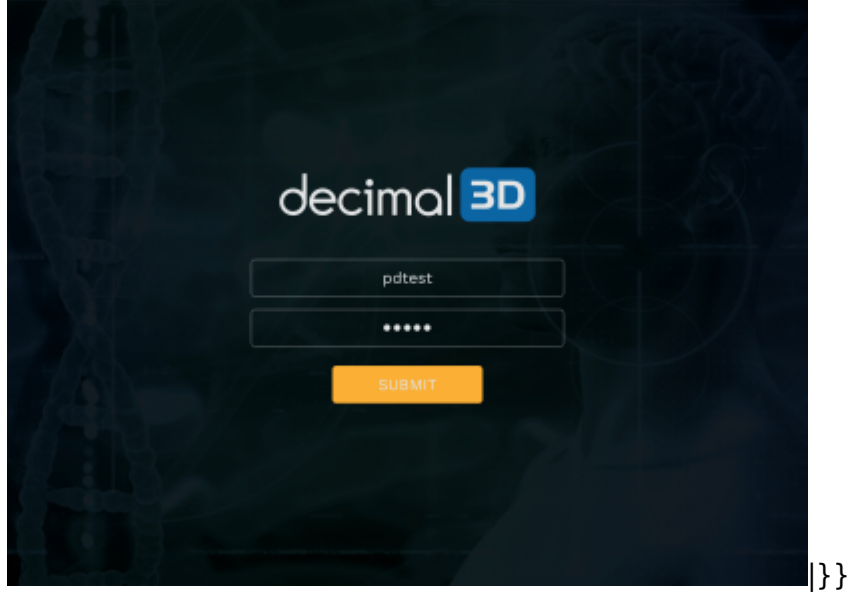

- 3. Bring the patient to the simulator or treatment room
- 4. Select New Patient in the top right hand of the Patient Management Screen

|        |                    | PATIENT MANAGEMENT |         |            | + NEW PATIENT |          |         |
|--------|--------------------|--------------------|---------|------------|---------------|----------|---------|
| ®      | Patient Management | Q Search           |         |            |               |          |         |
|        |                    | FULL NAME          | MRN     | DOB        |               | STATUS   | ACTIONS |
| ⊚<br>⊖ |                    | Jane               | 1345    | 10/06/1978 | 506320        | Planning | OPEN    |
|        |                    | Jane doe           | 9876    | 10/10/2009 | B11489        | Planning | OPEN    |
|        |                    | Keltt cup          | 56789   |            | X07281        | Ordered  | OPEN    |
|        |                    | Kyle               | 98764   | 05/15/1950 | Q12161        | Planning | OPEN    |
|        |                    | Linda              | 789     | 09/15/2019 | P10851        | Planning | OPEN    |
|        |                    | Marty Arm          | 6554378 | 07/04/2005 | 008003        | Planning | OPEN    |
|        |                    | Mary arm           | 456788  | 07/07/1996 | 109605        | Ordered  | OPEN    |
|        |                    | Mary foot          | 6789    | 09/16/2019 | ciralg        | Planning | OPEN    |
|        | decimal 💴          | October            | 7890    | 10/08/1998 | 010158        | Planning | OPEN    |
|        | Martin D           |                    |         |            |               |          |         |

decimal App Documentation - https://apps.dotdecimal.com/

- 5. Enter Patient Name
- 6. Enter Date of Birth from drop dwon
- 7. Select patient Gender from drop down
- 8. Enter MRN (Medical Record Number)
- 9. The user may select the enter the Physician if desired
- 10. Select OK that the patient is entered successfully
- 11. In the top right hand corner select New Scan
- 12. Select the New Scan button on the right hand side
- 13. Place the area to be scanned in the box. The area to be scanned should appear in all red. This will require the user to stand approximately a half meter away from the patient. A scan be obtained by either

×

×

×

×

×

×

×

×

From: https://apps.dotdecimal.com/ - decimal App Documentation

Permanent link: https://apps.dotdecimal.com/doku.php?id=decimal3d:instructions\_for\_use:customer\_walkthrough&rev=1571927684

Last update: 2021/07/29 18:21